## Consultation de l'annuaire académique

http://annuaire.ac-creteil.fr

| Accédez à l'application annuaire du rectorat par l'URL :<br>Un écran d'authentification s'affiche, il vous invite à saisir :                                                                                 |
|----------------------------------------------------------------------------------------------------|
| votre compte utilisateur (ou identifiant) de messagerie                                                                                                    |
| votre mot de passe : votre NUMEN (par défaut) ou votre mot de passe personnalisé                                                                                                    |
| Accès Annuaire Dave d'authentification                                                                                                    |
| Entres vetre comente utilisateur lisse i spe                                                                                                    |
|                                                                                                    |
| et votre mot de passe *****                                                                                                    |
| Connecter                                                                                                    |
| Cliquez sur le bouton Connecter                                                                                                    |
| L'écran vous propose une consultation, cliquez sur le bouton Consulter                                                                                                    |
| Gérer sa propre fiche                                                                                                    |
| Modifier                                                                                                    |
|                                                                                                    |
| Consulter l'annuaire                                                                                                    |
| Consulter                                                                                                    |
| La racharcha pout porter sur upoperconne, un convice, un établicsement (solicir la code PNE), une discipline                                                                                                 |
| La recherche peut porter sur une <u>personne</u> , <u>un service</u> , <u>un etablissement</u> (saisir le code KIVE), <u>une discipline</u>                                                                  |
| Si vous recherchez une personne précise, tapez son nom et cliquez sur le bouton Recherche                                                                                                    |
| Consulter/Rechercher                                                                                                    |
| Nom dupond                                                                                                    |
|                                                                                                    |
| Code établissement :                                                                                                    |
|                                                                                                    |
|                                                                                                    |
| Rechercher                                                                                                    |
| Retour                                                                                                    |
| La liste des personnes repondant à cette selection s'affiche vous permettant de choisir votre destinataire<br>Si vous voulez effectuer une recherche plus large, tapez le début du nom dans la zone "Nom" ou |
| utilisez le caractère *                                                                                                    |
| Exemple :                                                                                                    |
| Du J'obtiens tous les noms commençant par <b>Du</b> : <b>Du</b> pont, <b>Du</b> rand                                                                                                    |
| p obtiens tous les noms incluant les lettres <b>uu</b> . <b>Du</b> pont, <b>Du</b> rand, Le <b>uu</b> c                                                                                                    |